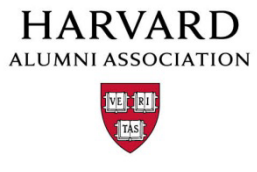

## How to send an eNewsletter

- 1. Click "Manage Newsletters" from the admin menu.
- 2. The screen that appears will show all newsletters previously sent and in progress. To send a new email, select "New Newsletter".

|     | 👹 Home About Us Membership Events Network News Service Get Involved!                                                                                                    |            |                 |       |         |                         |
|-----|----------------------------------------------------------------------------------------------------|------------|-----------------|-------|---------|-------------------------|
|     | Manage Newsletters New New                                                                                                    | sletter    |                 |       | _       |                         |
| Nev | rsletter Administration Tool                                                                                                    |            |                 |       |         |                         |
|     | >> harvard-drorg Online Help <<                                                                                                    |            |                 |       |         |                         |
| ID  | Subject                                                                                                    | Recipients | Queued          | By    | Status  | Action                  |
| 225 | Untitled Newsletter                                                                                                    | A11        |                 |       | pending | Edit   Send   Delete    |
| 224 | Untitled Newsletter                                                                                                    | All        |                 |       | pending | Edit   Send   Delete    |
| 223 | Untitled Newsletter                                                                                                    | All        |                 |       | pending | Edit   Send   Delete    |
| 222 | Untitled Newslotter                                                                                                    | All        |                 |       | ponding | Edit   Send   Delete    |
| 221 | Untitled Newsletter                                                                                                    | All        |                 |       | pending | Edit   Send   Delete    |
| 220 | Untitled Newsletter                                                                                                    | All        |                 |       | pending | Edit   Send   Delete    |
| 219 | Untitled Newsletter                                                                                                    | All        |                 |       | pending | Edit   Send   Delete    |
| 218 | Untitled Newsletter                                                                                                    | All        |                 |       | pending | Edit   Send   Delete    |
| 217 | Untitled Newsletter                                                                                                    | AII        |                 |       | pending | Edit   Send   Delete    |
| 175 | Join the Harvard Club on Farebookt                                                                                                    | All        |                 |       | pending | Edit   Send   Delete    |
| 215 | Join us on Thurs for Hurricane Hunters w/full dinner & at 3:00 on Sun for Lucia at Strathmore +++<br>Sent: 1166   Opened: 379 (32.50%)   Clickthroughs: 86 (22.69%)   Spam Reports: 0   Unsubscribes: 0   Ine Depth | CurMem     | 8/7/12-08:41:05 | Canen | sent    | View   Duplicate   Dele |
| 229 | Please join us for our featured events and throughout August for:<br>Sent: 16985   Opened: 4293 (25-28%)   Clickthroughs: 765 (17.82%)   Spam Reports: 0   Unsubscribes: 0   In Depth                               | All        | 8/2/12-15:09:12 | Garen | sent    | View   Duplicate   Dele |

| 🔗 Home About Us Membership E                                                     | vents Network. News Service Get Involved!                                                                                                    |
|----------------------------------------------------------------------------------|----------------------------------------------------------------------------------------------------|
| New Feature:<br>Check out the new magnet.help link<br>at the bottom of this menu | Upcoming Events                                                                                                    |
| Submit Article                                                                   | FEATURED EVENT<br>Coach Tommy Amaker on the Growth of                                                                                        |
| Manage Articles                                                                  | Harvard Basketball: Dinner, Drinks and                                                                                                    |
| Manage Files & Images                                                            | Tuesday, o8/7/s2 at 6:30pm ***TOBAY!***                                                                                                    |
| Manage Newsletter                                                                | Nembers/845, for Nonmembers, As this is a catered event,                                                                                     |
| Manage Events                                                                    | peresso virtur.                                                                                                    |
| Manage Forums                                                                    | FEATURED EVENT<br>"Hurricane Hunters" w/Christian D'Andrea                                                                                   |
| Manage Store                                                                     | '94 its Producer, Creator and Director                                                                                                    |
| Manage Memberships                                                               | Please dress for inclement weather. The evening will begin with a fu<br>dinner- wine and beer to fortify you fir the impending hurricane re- |
| Report Center                                                                    | this is a catered dinner, please no walk-ins.                                                                                                |
| Manage Users                                                                     | FEATURED EVENT<br>Lucia di Lammermoor A Program of the                                                                                       |
| Support Tracker                                                                  | Organization of Chinese American Women<br>Sunday, 08/12/12 at 4100pm -3 days away!                                                           |
| Billing                                                                          | Tickets are \$45,00 and will be distributed by our Executive<br>Director from 3220-3240 PM prior to the performance and                      |
| and the first state                                                              | then will be placed at will call under the purchaser's last                                                                                  |

| stanage wewstetters | NewNewsletter                |
|---------------------|------------------------------|
| review eNewsletter  |                              |
| ll down to edit     |                              |
|                     |                              |
| Subject:            | to sarrar essignation nog to |
| Untitled Newsletter |                              |
|                     |                              |
| HTML Body:          |                              |

| ecipient List:   All who Opted In                                                                                                    |                                                                                                    |
|----------------------------------------------------------------------------------------------------|----------------------------------------------------------------------------------------------------|
| Newsletter Subject<br>This will be the subject of the email. Under 60 charac                                                                                                    | ters recommended.)                                                                                                    |
| Unitled Newsletter<br>fint: No html tags, 100 characters max,                                                                                                    |                                                                                                    |
| Newsletter Header<br>IMPORTANT: While a wing and parting from Micros<br>Reason: MS Word ember, unnecessary tags in the rich-<br>nultiple alignment problems in the HTML result. | off Word is possible, we STRONGLY ADVISE AGAINST IT.<br>-text it creates which cause unpredictable formatting, undesirable artifact          |
| B / Ω and x' x, -fore an - ▼ A - 2 - [<br>→ ↓ 2 - Ω ig → ⊕ i                                                                                                    | ΞΕ## <b># 553= </b> 50<br># <sup>2</sup> 4 <sub>2</sub> + [ <sup>2</sup> <sub>11</sub> , <sup>2</sup> /7] ≌ ≌] <b>Ξ</b> <i>I</i> 2  <b>−</b> |

3. From the "New Newsletters" page, you will see the

"Preview eNewsletter" view.

## 4. Scroll down to the "Edit eNewsletter" section to select a "Recipient List" and create your newsletter.

The "Recipient List" includes some pre-created groups as well as the groups you have created:

- All Who Opted In: Every record in the node.
- Current Members: Current, paid members.
- Expired Members: Expiration dates before today.
- Never Been a Member: Users with no membership data.
- Non Member (Expired + Never Been).
- Admins: All administrators on the site.
- Additional Groups created within the node.

5. Create your email in the "Newsletter Header" section.

If you are sending a notice about an event, you do not need to recreate the event notice within the newsletter. In the "Included Articles" field you can either put in the article numbers separated by a coma or select from the dropdown list of the last 50 edited articles. (You can include any article that you have created).

|                                                                                                    | Send test-> Prev                                                                                                    | ien/Save Newsletter ->                                                |  |  |  |  |
|----------------------------------------------------------------------------------------------------|----------------------------------------------------------------------------------------------------|-----------------------------------------------------------------------|--|--|--|--|
|                                                                                                    |                                                                                                    |                                                                       |  |  |  |  |
| Mail-Merge Dictionar                                                                                                    | ill-Merge Dictionary<br>It for these must then to make user ablanciative more affection. The system will automatically fill in the correct value for each user when |                                                                       |  |  |  |  |
| init use these smart tags to make your everymetter more effective. The system will automatically fill in the correct value for each user whe<br>se eNewdetter is sent: |                                                                                                    |                                                                       |  |  |  |  |
| [first_name]                                                                                                    | User's first name                                                                                                    | John                                                                  |  |  |  |  |
| [last_name]                                                                                                    | User's last name                                                                                                    | Smith                                                                 |  |  |  |  |
| [salutation]                                                                                                    | Uper's salutation                                                                                                    | Mr.                                                                   |  |  |  |  |
| [home_address]                                                                                                    | Uper's home contact info                                                                                                    | 123 Streetville Ct., Beverly Hills, CA 90210                          |  |  |  |  |
| [work_address]                                                                                                    | Uper's work contact info                                                                                                    | 123 Streetville Hwy., and Floor, Beverly Hills, CA 90210              |  |  |  |  |
| [tel_info]                                                                                                    | Uzer's phone number info                                                                                                    | Home: (310)555-1212; Work: (310)555-1212 X122; Cell:<br>(310)555-1213 |  |  |  |  |
| [membership_leve                                                                                                    | User's current membership name                                                                                                    | Regular 1-year Membership                                             |  |  |  |  |
| [membership_exp]                                                                                                    | Expiration date of membership                                                                                                    | March 17, 2009                                                        |  |  |  |  |
| [email]                                                                                                    | Uper's primary email address                                                                                                    | michael.weston@email.com                                              |  |  |  |  |
| [password]                                                                                                    | User's system-generated temporary password *                                                                                                    | wiebughcmih5t                                                         |  |  |  |  |

7. You can also include a footer if you would like text to go below the article thumbnails. Note: There is also standard required footer for all emails that has been customized by the HAA. If you need to change the mailing address in the standard footer, please let us know through the Support Tracker.

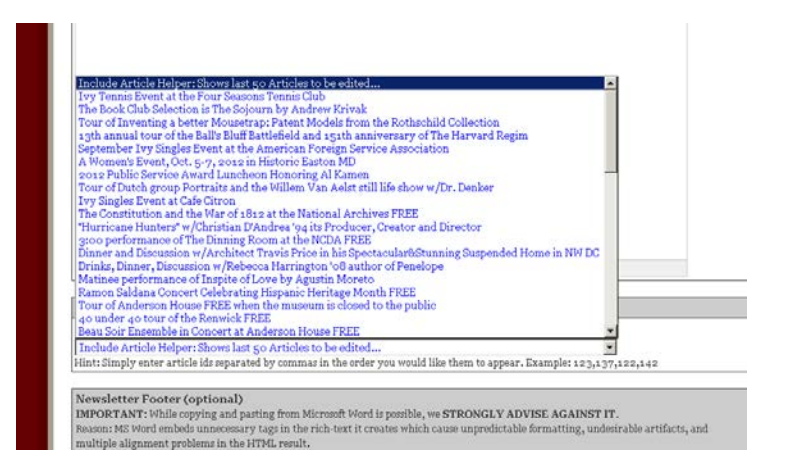

6. There are also some dynamic merge fields that you can include in your newsletter (scroll to the bottom of the page). Do not use the password merge field. This field is will not assist with password retrieval for their alumni.harvard account. This merge field will cause the email to be flagged as spam.

| Pah.                                                                                                    |                                                                                                    |
|----------------------------------------------------------------------------------------------------|----------------------------------------------------------------------------------------------------|
| Included Articles                                                                                                    |                                                                                                    |
|                                                                                                    | 8                                                                                                    |
| Include Article Helper: Shows last 50 Articles to be edited<br>Hint: Simply enter article ids separated by commas in the order yo                                                                                     | u would like them to appear. Example: 123,137,122,142                                                                |
| Newsletter Footer (optional)<br>IMPORTANT: While copying and pasting from Microsoft Word is p<br>Reason: MS Word embeds unnecessary tags in the rich-text it creat<br>multiple alignment problems in the HTML result. | omible, we <b>STRONGLY ADVISE AGAINST IT.</b><br>es which cause unpredictable formatting, undesirable artifacts, and |
|                                                                                                    |                                                                                                    |
|                                                                                                    |                                                                                                    |
| Patr                                                                                                    |                                                                                                    |
| Patr.                                                                                                    |                                                                                                    |
| Padı:<br>Schedule Send: 2012 ▼ 0 ▼ 3 ▼ 07 ▼ 200 ▼                                                                                                    | Pacific Time (Server Time)                                                                                           |

| from the edit screen:    Schedule Send: 2012 9 3 07 2 00 Pacific Time (Server Time)   Notest 1. The default own time is always now. 2. Vor elsewretter will goot as soon as possible after it has been queued and Server Time has reached the designated timestamp. 2. Vor elsewretter will goot as soon as possible after it has been queued and Server Time has reached the designated timestamp.                                                                                                    | Now that the email is finished – you have two choices  | Patr                                                                                                    |
|----------------------------------------------------------------------------------------------------|--------------------------------------------------------|----------------------------------------------------------------------------------------------------|
| from the edit screen:<br>Notes:<br>1. The default send time is always now.<br>2. Your eVeryNetter will go out as non as possible after it has been queued and Server Time has reached the designated timestamp.<br>2. Your eVeryNetter will go out so no as possible after it has been queued and Server Time has reached the designated timestamp.<br>2. Your eVeryNetter will go out so no as possible after it has been queued and Server Time has reached the designated timestamp.<br>2. Your eVeryNetter will go out so no as possible after it has been queued and Server Time has reached the designated timestamp.<br>2. Your eVeryNetter will go out so no as possible after it has been queued and Server Time has reached the designated timestamp. |                                                        | Schedule Send: 2012 • 9 • 3 • 07 • : 00 • Pacific Time (Server Time)                                                                                                    |
|                                                                                                    | from the edit screen:                                  | Notes:<br>1. The default send time is always now.<br>2. Tour elevelater will go out as soon as possible after it has been queued and Server Time has reached the designated timestamp.<br>2. Tour elevelater will need to go to Manage Newsletters and click on the "Send/Queue" action in order to trigger the broadcast. |
| Send test-> Preview/Save Newsletter->                                                                                                    |                                                        | Send test > Preview/Save Newsletter >                                                                                                    |
| #1: Send a test: the test email will be sent to                                                                                                    | <b>#1: Send a test:</b> the test email will be sent to |                                                                                                    |
| Nal-Merge Dictionary Mail-Merge Dictionary Mail-Merge Dictionary Mail-Merge Dictionary Mail-Merge Dictionary                                                                                                    | overvene with "Manage Newsletters" privilages          | Mail-Merge Dictionary<br>Hint: Itis these smart task to make your eNewsletter more effective. The system will automatically fill in the correct value for each user when                                                                                                    |

Newsletters" page. If someone with "Manage Newsletters" permission doesn't receive the newsletter - check their profile to make sure they are opted in to receive eNewsletters.

**#2: Preview/Save Newsletter:** This displays the created email at the top of the page in the "Preview eNewsletter..." section. If the preview looks OK, click "Manage Newsletters" to go back to the list of created

and sent newsletters

The link will also return you to the "Mange

| Home About Us Memb                                                 | rark. News Service GetInvolved!  |  |
|--------------------------------------------------------------------|----------------------------------|--|
| Manage Newsletters                                                 | New Newsletter                   |  |
|                                                                    |                                  |  |
| roll down to edit                                                  | >> karvard-doorg Online Help +e  |  |
| roll down to edit<br>Subject:                                      | >> harvarf-loorg Galiae Hely <<  |  |
| rroll down to edit<br>Subject:<br>Unitiled Newsletter              | >> harvard-doorg Online Help-ee  |  |
| croll down to edit<br>Subject:<br>Unitied Newsletter<br>HTML Body: | >> karvard-Storg Online Help -ce |  |

- 8. From the "Manage Newsletters" page, you can either go back to *edit* the newsletter, *send* the newsletter or *delete* the newsletter.
- 9. When you are ready click "send." You will get one last warning to review the newsletter before it is actually sent. Once the email is sent – it cannot be recalled. Almost immediately the system wills start to collect some email stats. After

| evislet | tur Mui                                                                                                    |                |                  |        |         | 📅 🔻 😋 🚺 - Google          |
|---------|----------------------------------------------------------------------------------------------------|----------------|------------------|--------|---------|---------------------------|
| ves: G  | kb 🗌 Cole's Foundation 🦲 Future Magnet 🖁 Support Tracker Aggr                                                                                                    |                |                  |        |         |                           |
|         | Manage Newsletters                                                                                                    | New Newsletter |                  |        |         |                           |
| Nev     | vsletter Administration Tool                                                                                                    |                |                  |        |         |                           |
|         | so harvard-deorg Online                                                                                                    | Haip ex        |                  |        |         |                           |
| ID      | Subject                                                                                                    | Recipient      | Queued           | Ву     | Status  | Action                    |
| 233     | Untitled Newsletter                                                                                                    | All            |                  |        | pending | Edit   Send   Delete      |
| 231     | Untitled Newsletter                                                                                                    | All            |                  |        | pending | Edit   Send   Delete      |
| 230     | Untitled Newsletter                                                                                                    | All            |                  |        | pending | Edit   Send   Delete      |
| 225     | Untitled Newsletter                                                                                                    | IIA            |                  |        | pending | Edit   Send   Delete      |
| 224     | Untitled Newsletter                                                                                                    | All            |                  |        | pending | Edit   Send   Delete      |
| 223     | Untitled Newsletter                                                                                                    | All            |                  |        | pending | Edit   Send   Delete      |
| 222     | Untitled Newsletter                                                                                                    | All            |                  |        | pending | Edit   Send   Delete      |
| 221     | Untitled Newsletter                                                                                                    | All            |                  |        | pending | Edit   Send   Delete      |
| 220     | Untitled Newsletter                                                                                                    | All            |                  |        | pending | Edit   Send   Delete      |
| 219     | Untitled Newsletter                                                                                                    | All            |                  |        | pending | Edit   Send   Delete      |
| 175     | Join the Harvard Club on Facebook                                                                                                    | All            |                  |        | pending | Edit   Send   Delete      |
| 218     | Believe it or not, the September Happy Hour is tomorrow<br>Sent: 1172   Opened: 599 (51.11%)   Clickthrough: 160 (26.71%)   Spam Reports: 0   Unsubscribes: 0                                                                                                    | (In Depth)     | 9/2/12-19:57:44  | Cattin | time    | View   Duplicate   Delete |
| 217     | Tennis, anyone? Or are the Book Club and Happy Hour more to your liking?<br>Sent: 1175   Opened: 653(55.57%)   Clickthroughs: 111(17.00%)   Span Reports: 0   Unsubscribes: 0                                                                                                    | In Depth       | 8/23/12-09:33:27 | Caren  | sent    | View   Dupucate   Delete  |
| 232     | Escape the beat and rain and join us for Lucia at Strathmore on Sun, at 4:00<br>Sent: 1162   Opened: 590 (50:77%)   Clickthroughs: 45 (7:63%)   Spam Reports: 0   Unsubscribes: 0   @                                                                                                    | CurMem         | 8/10/12-13:49:12 | Garen  | sent    | View   Duplicate   Delete |
| 215     | Join us on Thurs for Hurricane Hunters w/full dinner & at 3:00 on Sun for Lucia at Strathmore +++<br>Sent: 1166   Opened: 66.4 (56.95%)   Clickthroughs: 137 (20.63%)   Spam Reports: 0   Unsubscribes: 0                                                                                                    | In Depth       | 8/7/12-08:41:05  | Gaten  | sent    | View   Duplicate   Delete |
|         | We want to be a set of the set of the set of |                | Ofelse serverse  | Come   |         | Sting I Paulines I Pales  |

a day or two you will have a complete report on open rates. To view the details, click "in depth".

- 10. If you decide to use the "schedule send" option from the "edit newsletter" page, please note that the email will not be sent at the exact time that you select. The scheduled time is server time (Pacific Time) and the email will be sent out in a queue with all other emails being sent by other AlumniMagnet clients. This can sometimes take 6 hours or more. We suggest not using the "scheduled send" option.
- 11. If the "send" option is grayed out and cannot be selected, check and make sure that your webmaster@ address has been verified by the Webmaster and AlumniMagnet mailbot. It needs to be re-verified every 6 months. Once the AlumniMagnet mailbot verifies that they received the verification email, you will be all set to send your email.